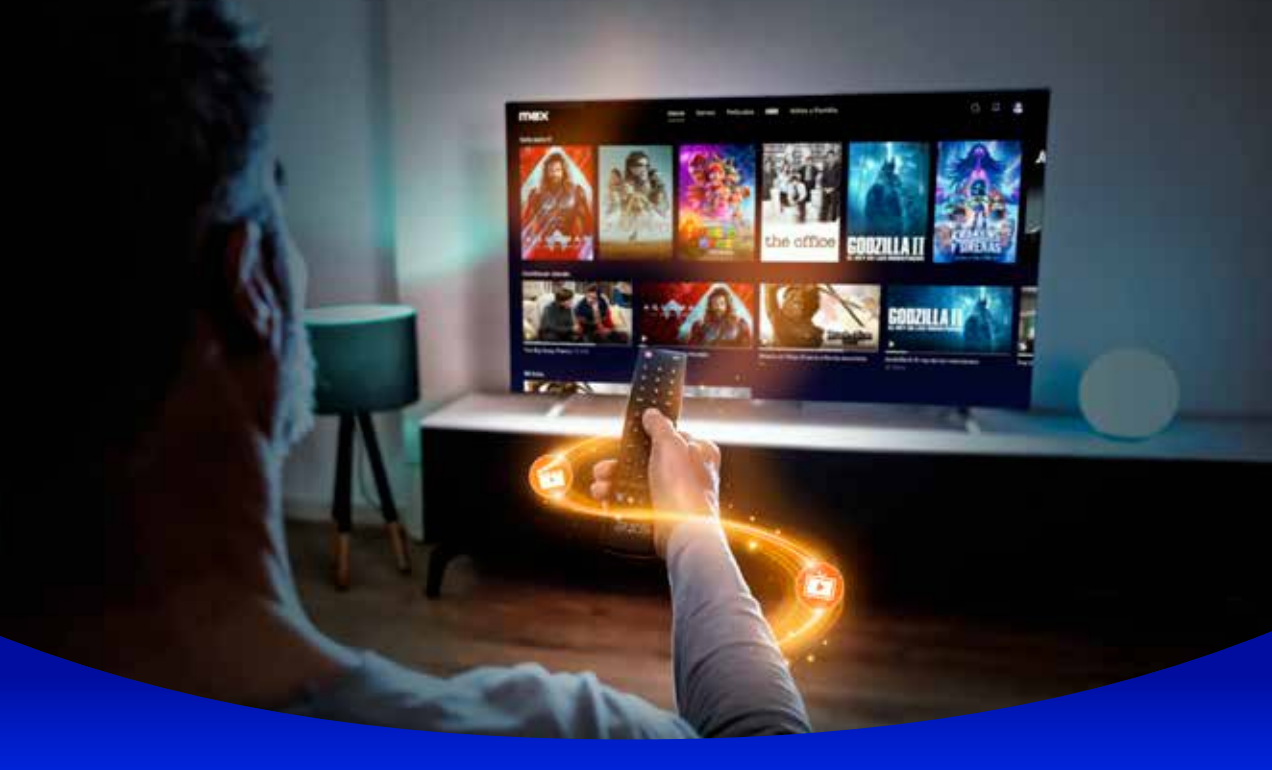

Cómo iniciar sesión en

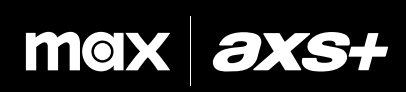

Descarga la app o visita play.max.com

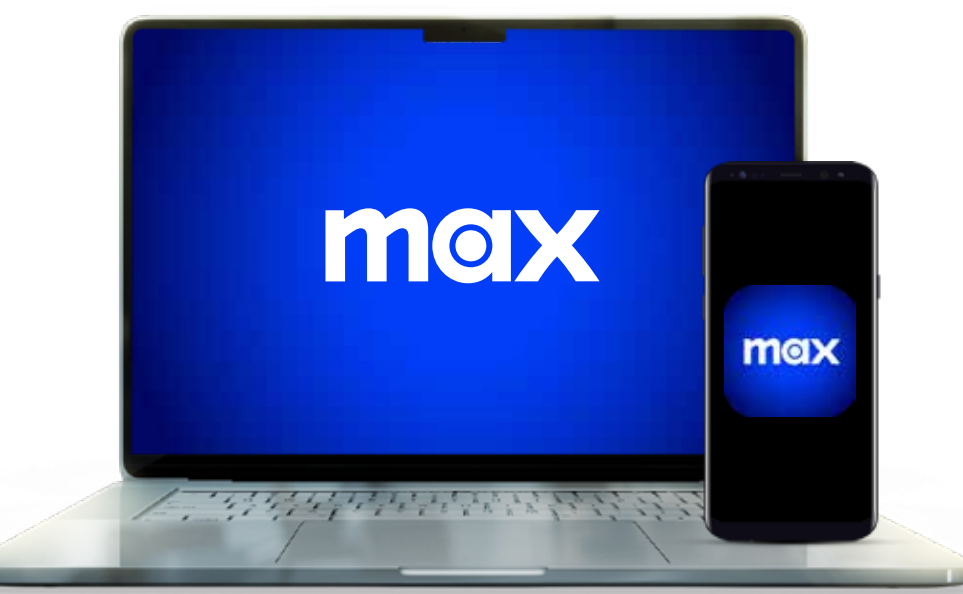

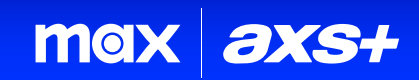

Selecciona "Iniciar Sesión" en la app y "Conecta Al Proveedor".

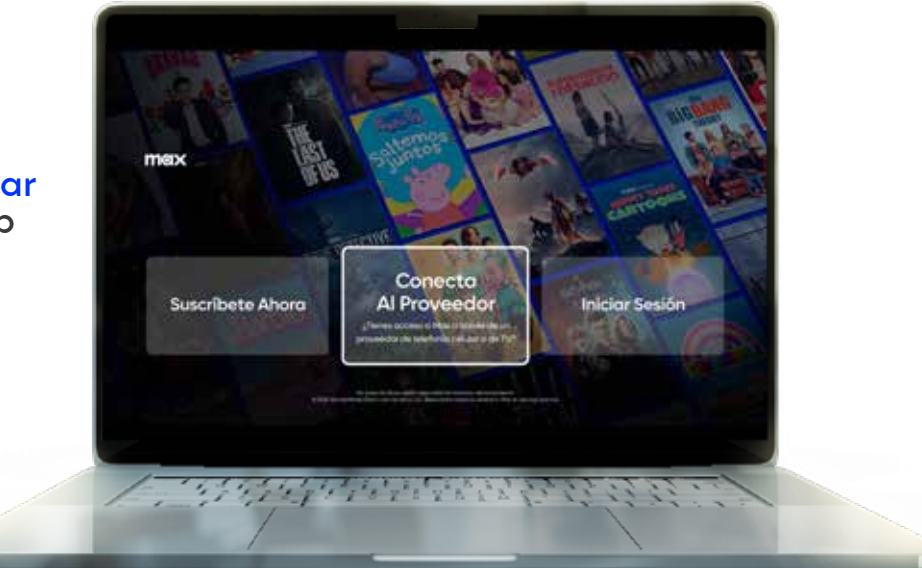

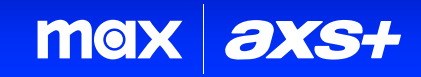

Selecciona el proveedor de la lista.

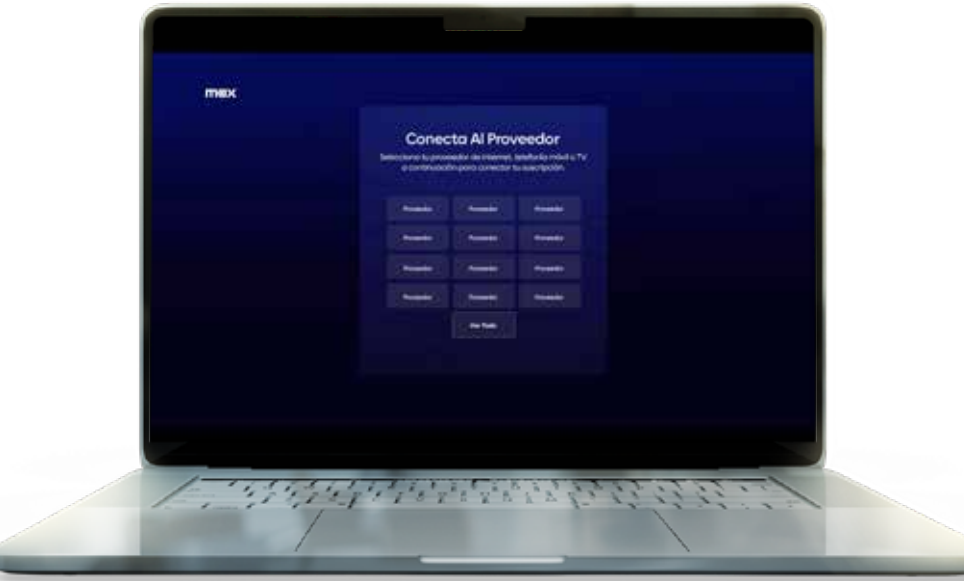

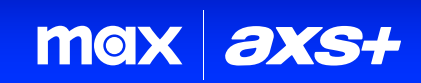

Ingresa el nombre de usuario y la contraseña de tu proveedor (AXS te envió estos datos a tu mail).

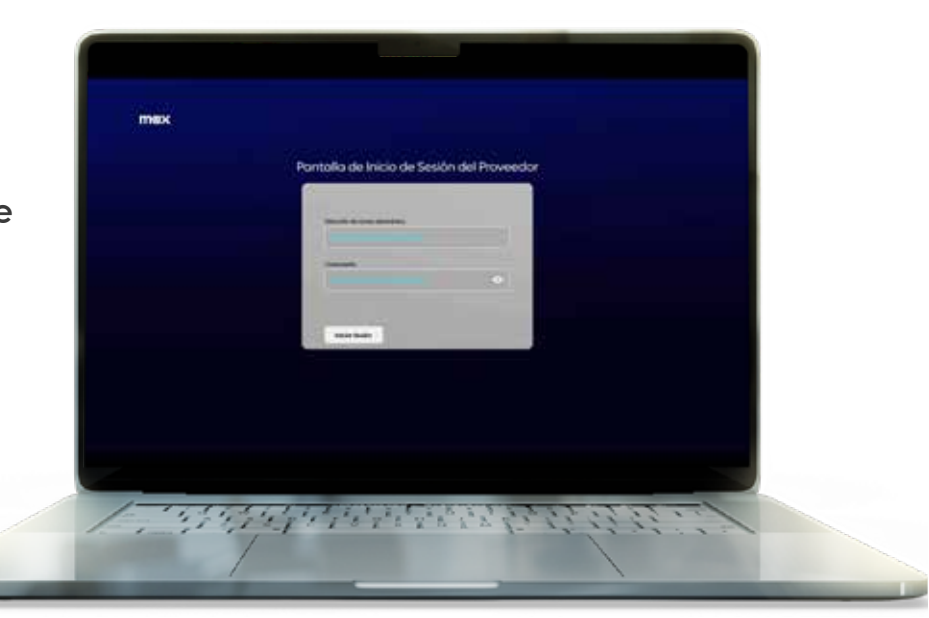

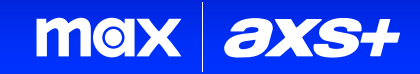

Crea tu cuenta.

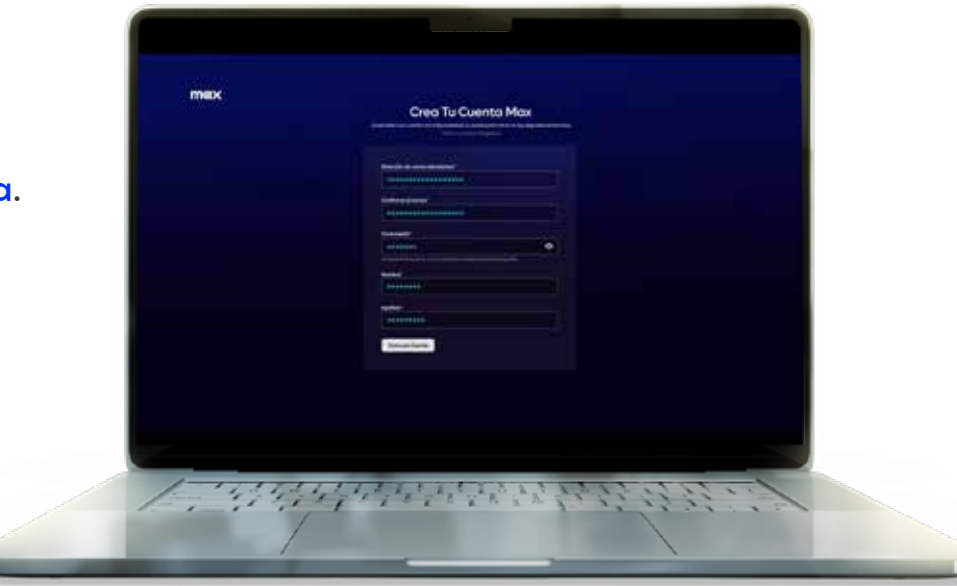

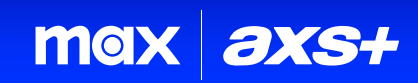

Configura tu perfil, o perfiles.

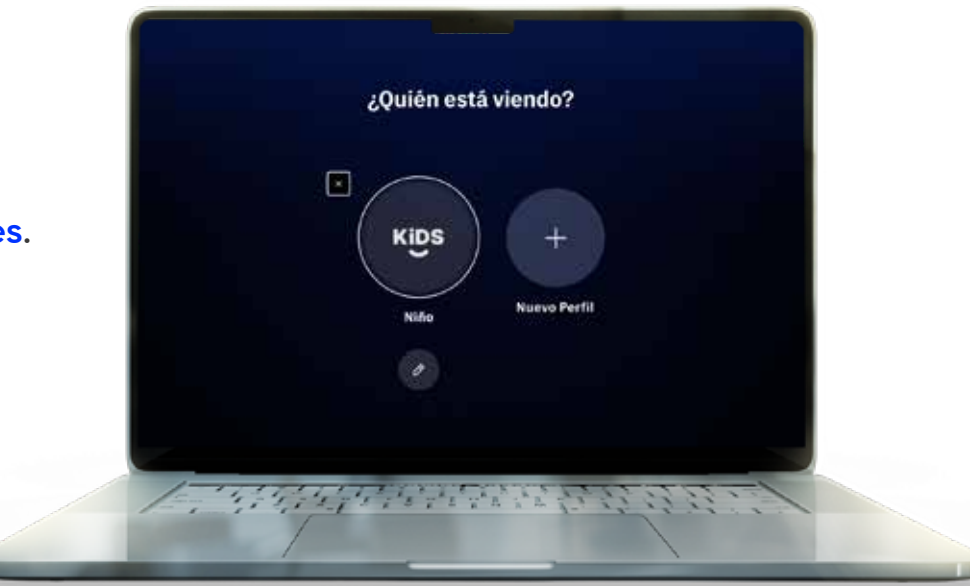

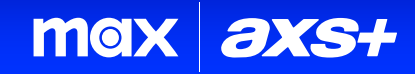

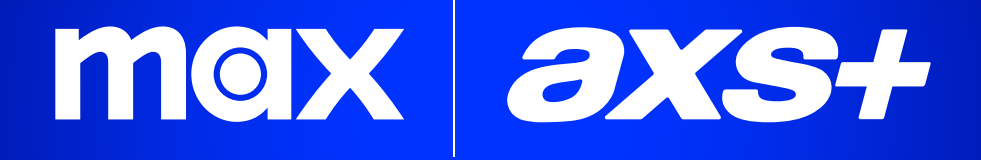

#### Ahora acomódate y comienza a DISFRUTAR TU CONTENIDO FAVORITO

Para más información, contáctanos a la línea 800-11-1111 o ingresa a www.axsbolivia.com

© 2024 WarnerMedia Direct Latin America, LLC. Todos los derechos reservados. Max es propiedad de Home Box Office, Inc.